## 113學年度新生線上報到說明 家長版

## 依仁國小報到網址

https://newstd.tn.edu.tw/new/114604

輸入網址後會直接連結到依仁國小的報到頁面

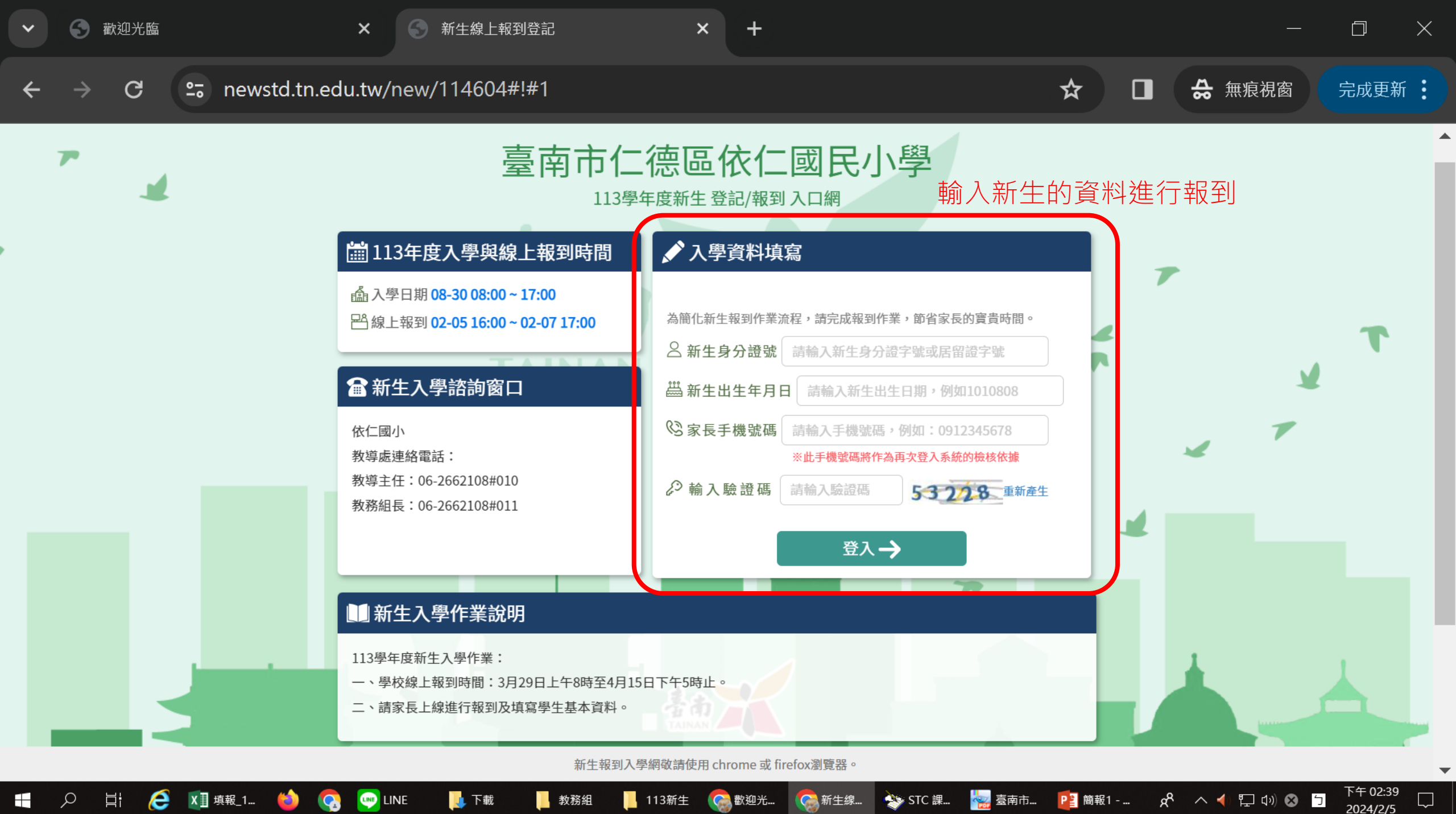

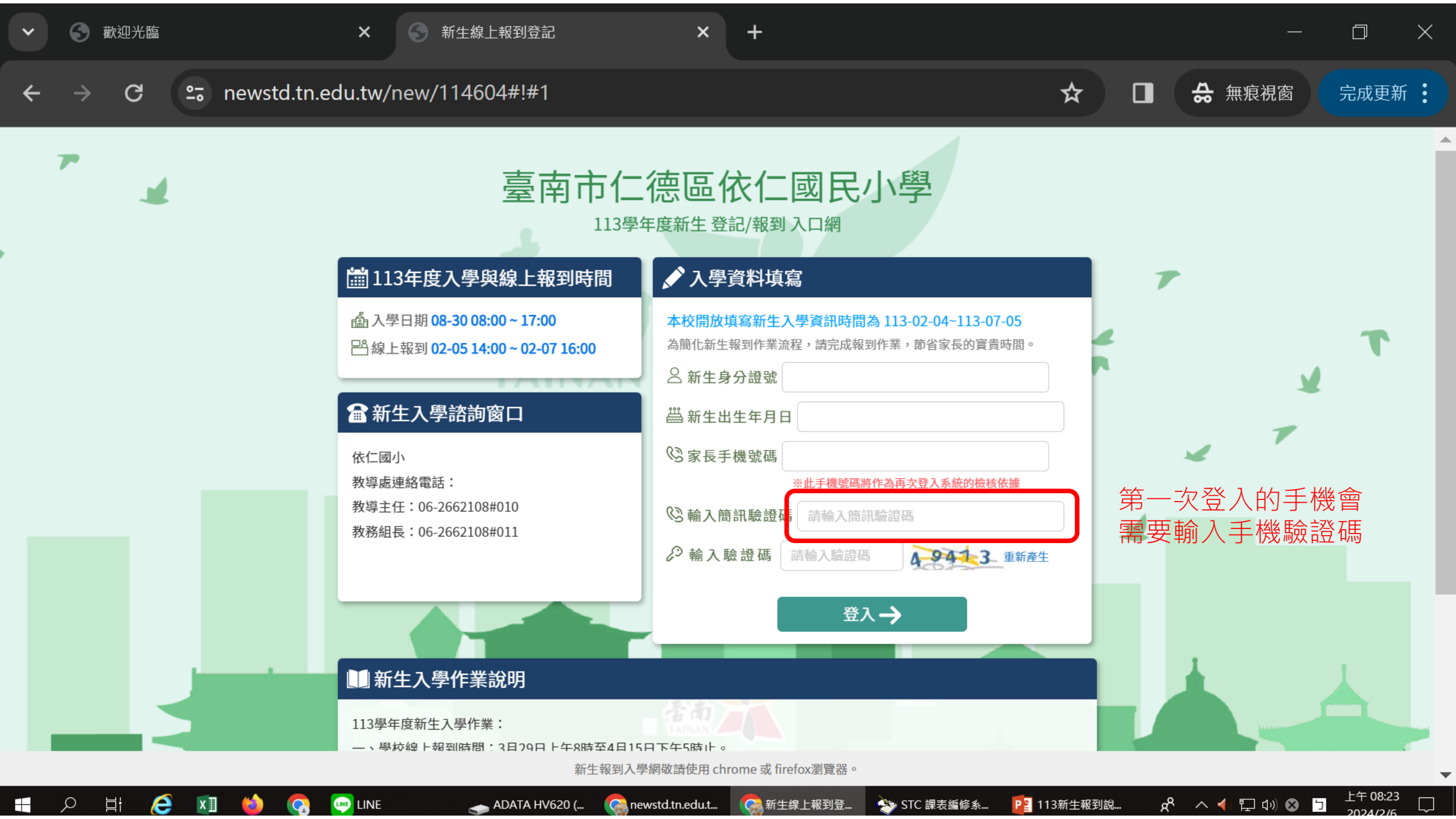

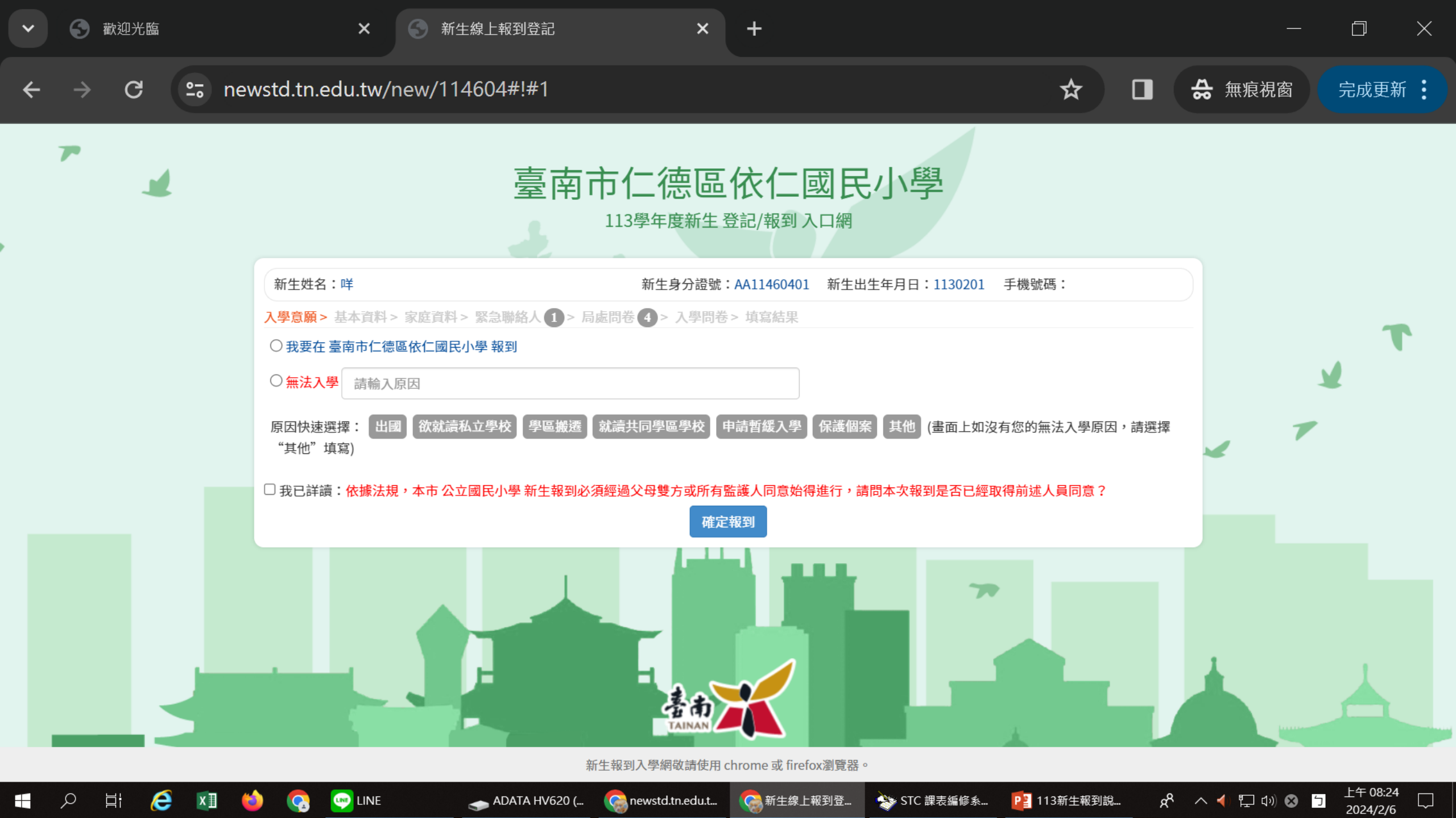

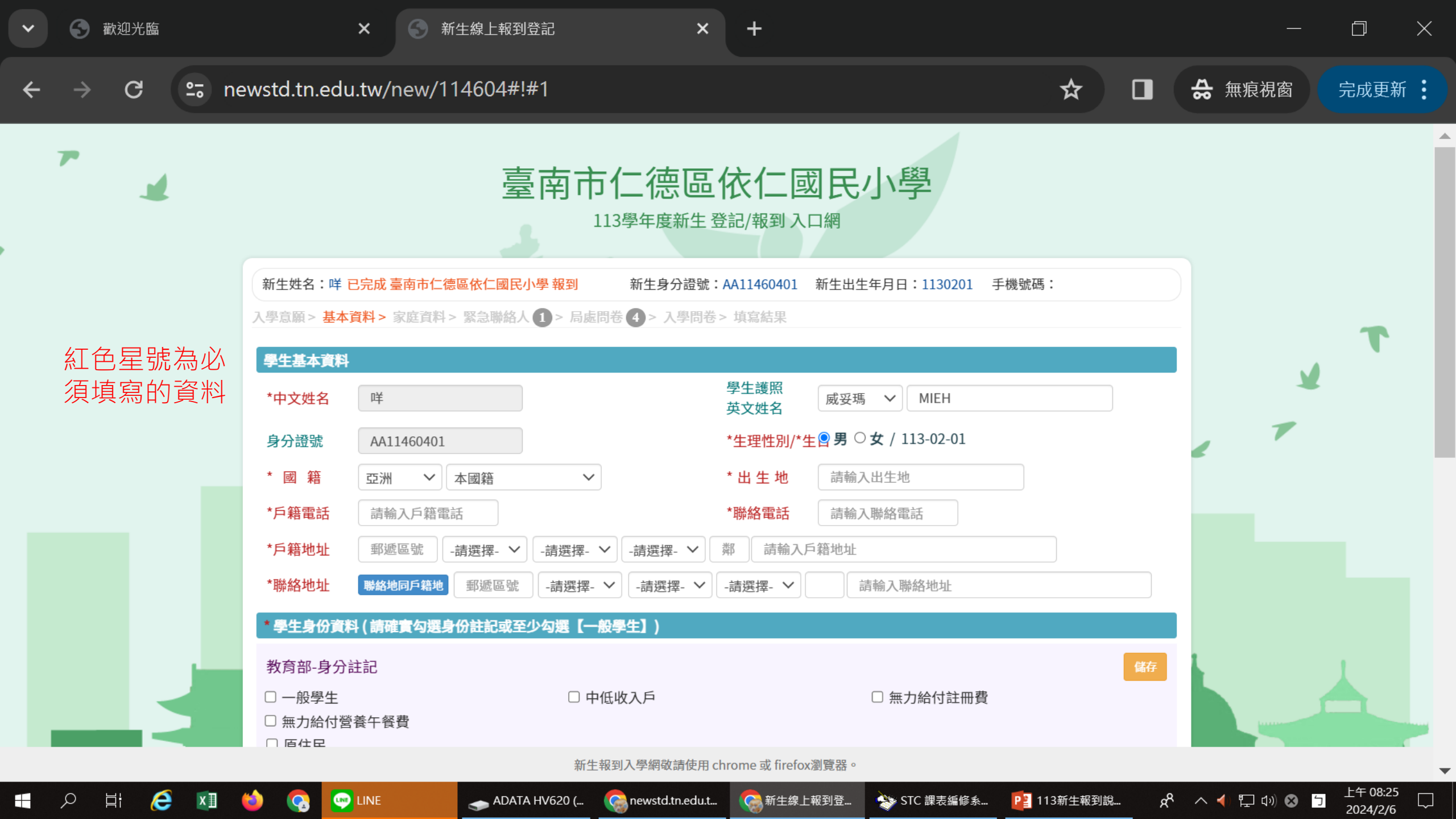

| <ul> <li>✓ ⑤ 歡迎光臨</li> </ul>             | × ③ 新生線上報到                                                                                                    | 创登記                                            | × +                                                                                             |                                |       | —      |          |
|------------------------------------------|----------------------------------------------------------------------------------------------------|------------------------------------------------|-------------------------------------------------------------------------------------------------|--------------------------------|-------|--------|----------|
| ← → C 😁 newstd.tn.edu.                   | tw/new/114604#                                                                                                    | :!#1                                           |                                                                                                 | e                              | २ 🖈 🗖 | ♣ 無痕視窗 | 完成更新     |
| 至少需要填寫一位家長<br>法定監護人如果和上面的資料<br>可以勾選「同家長」 |                                                                                                    | 臺南市仁<br>113學年<br>誕午<br>(新 > 家急參給人 ① > 局處問卷     | <ul> <li>一一一一一一一一一一一一一一一一一一一一一一一一一一一一一一一一一一一一</li></ul>                                         | ▶ <b>羟</b><br>月日:1130201 手機號碼: |       | 7      |          |
|                                          | ※最少需填寫一位家長或監護、<br>家長1<br>姓名 請輸入姓名<br>出生年次 -講選擇- ✓<br>職業 -講選擇-<br>職稱 請輸入職稱<br>公司電話 請輸入公司電                                          | ▲<br>~<br>話<br>⑦機                              | 關係     -請選擇-       目前状況     ○ 存○ 歿       服務單位     請輸入服       住宅電話     請輸入住       行動電話     請輸入行  | ✓ 務單位 宅電話                      |       | × 7    | T        |
|                                          | 家長2 ■ 無         姓名       請输入姓名         出生年次       -請選擇- ♥         職業       -請選擇-         職稱       請輸入職稱         公司電話       請輸入公司電 | ✓                                              | 關係     -請選擇-       目前狀況     一 存 〇 歿       服務單位     請輸入服       住宅電話     請輸入低       行動電話     請輸入行 | ✓ 務單位 宅電話 動電話                  |       |        |          |
|                                          | 法定監護人1 ● <b>同家長1</b> ● 同                                                                                                    | <b>家長2 ● 其他</b><br>暫存<br>新生報到入學編<br>TA HV620 ( | ・上ー步 暫存・下一步                                                                                     | CTC 描表版终条                      |       |        | 上午 08:31 |

+

ବ୍

☆

⇔ 無痕視窗

- 🗅 🗙

完成更新

 $\rightarrow$  C  $\sim$  newstd.tn.edu.tw/new/114604#!#1

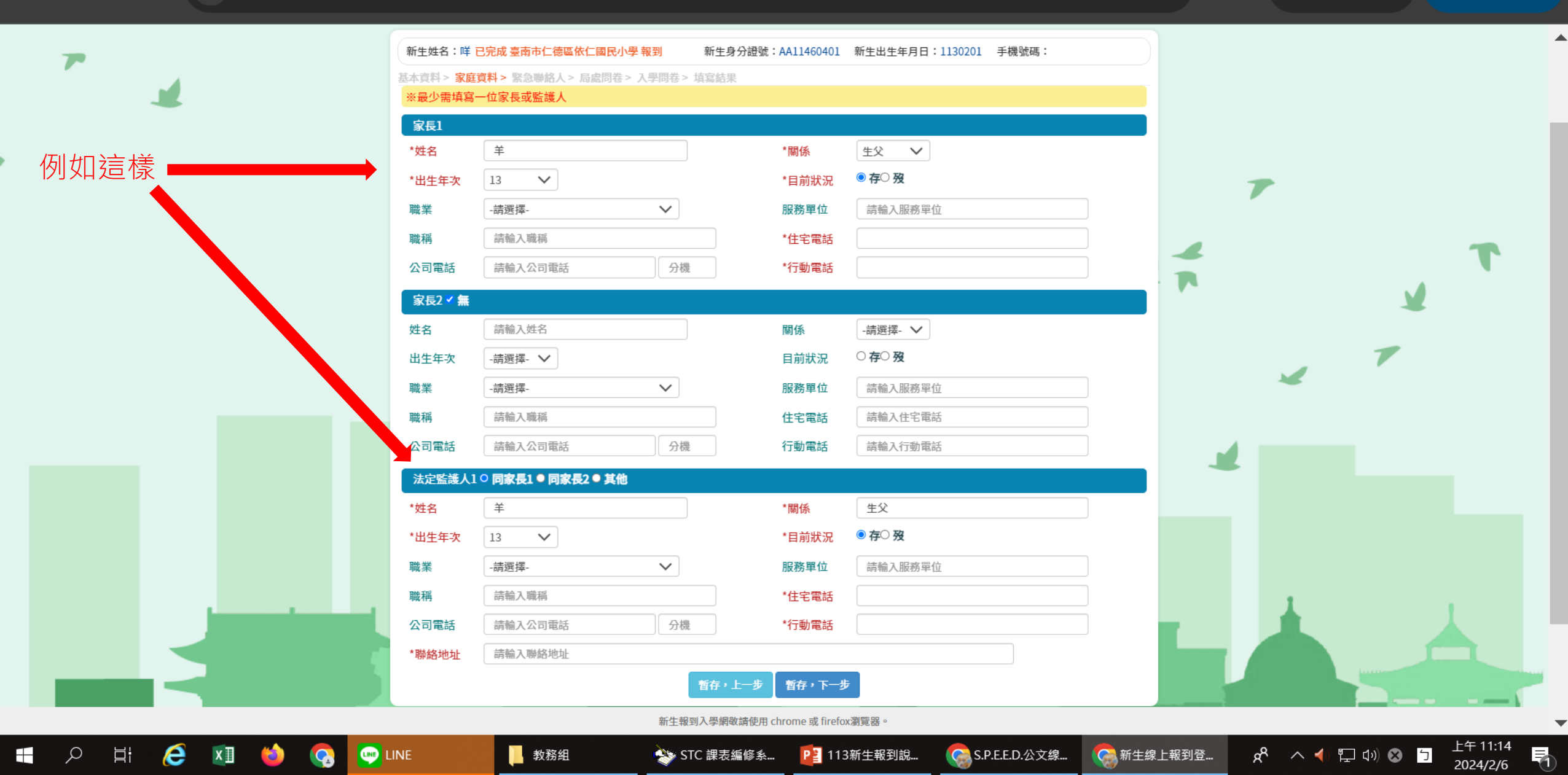

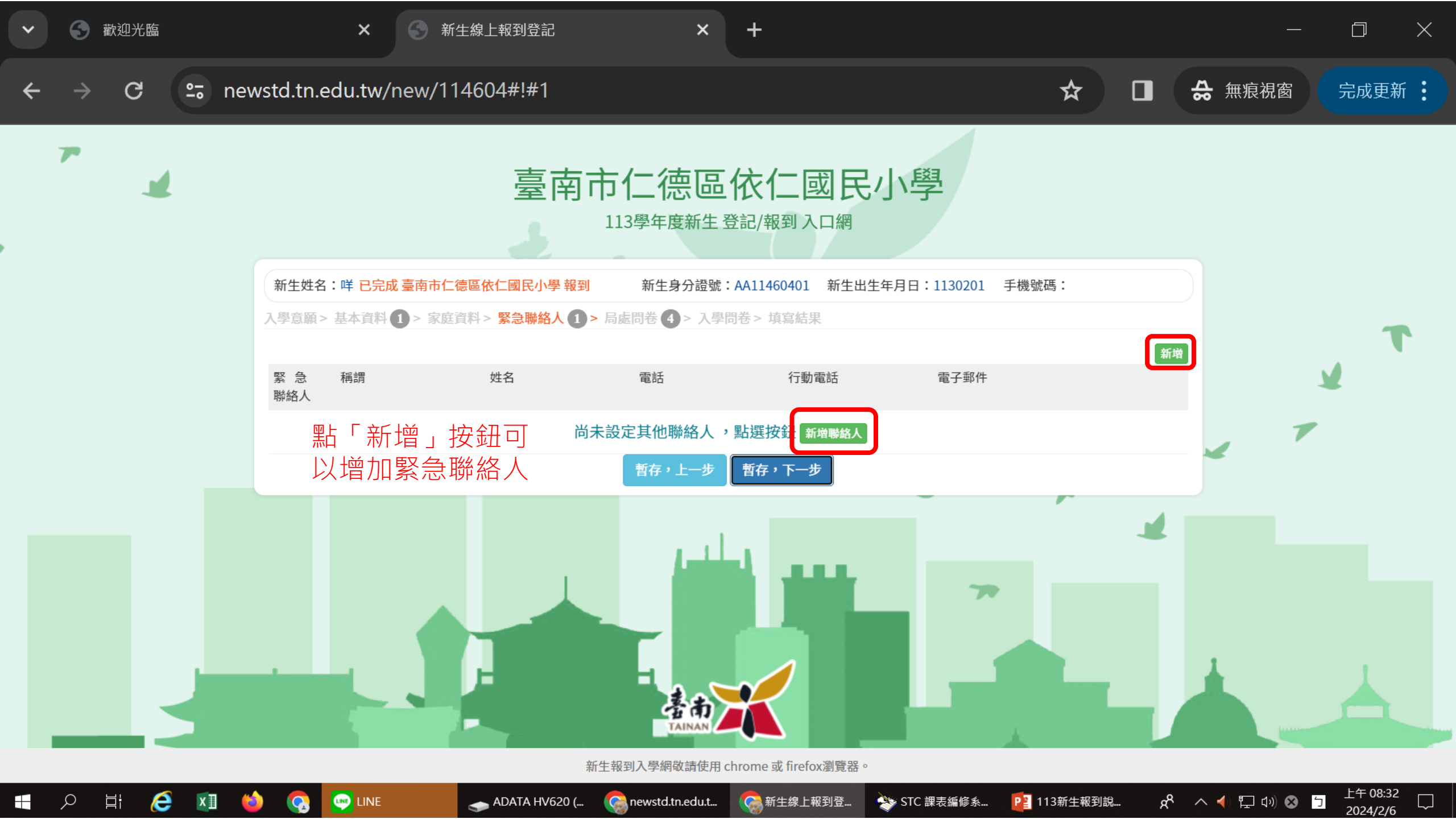

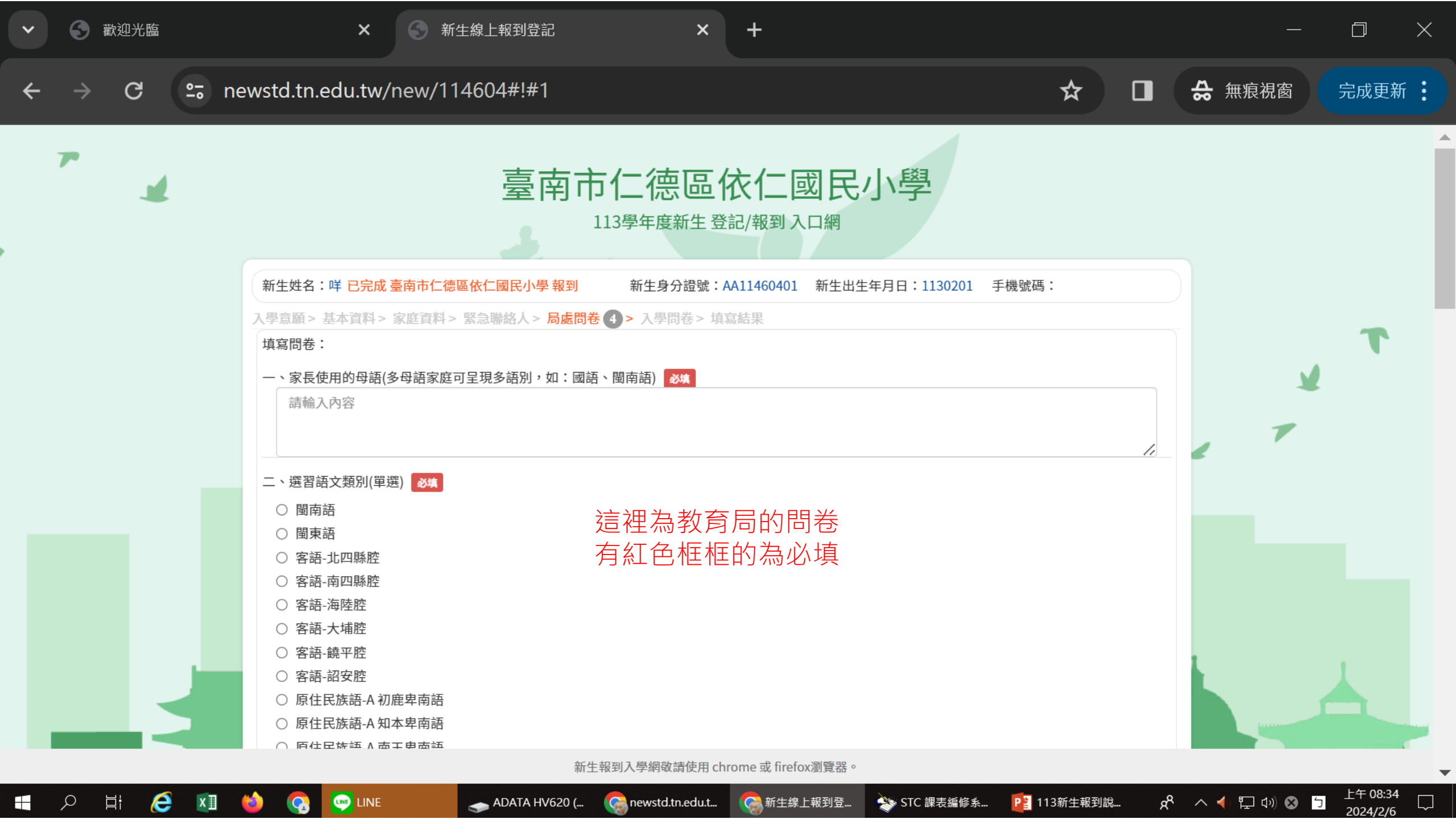

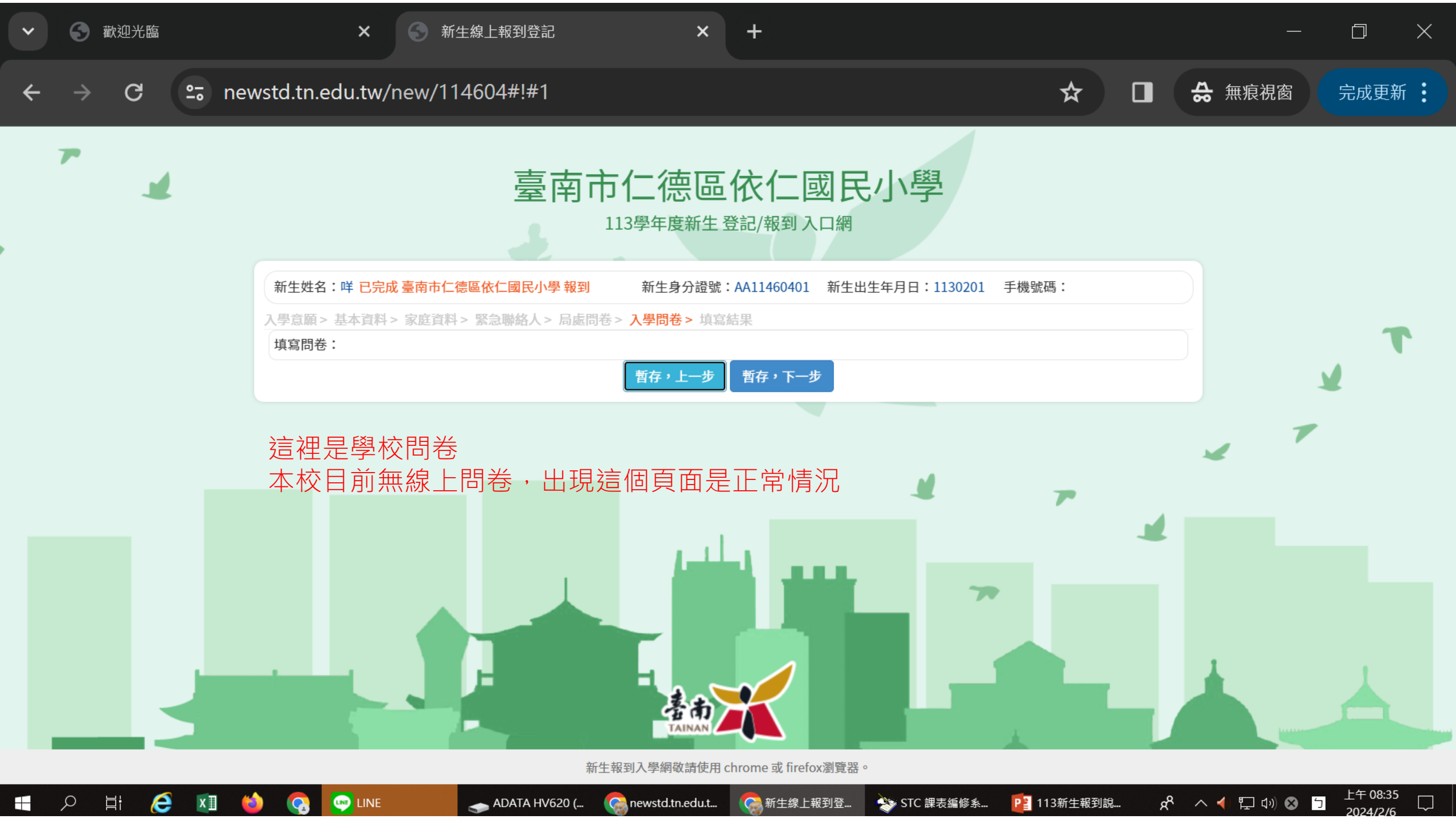

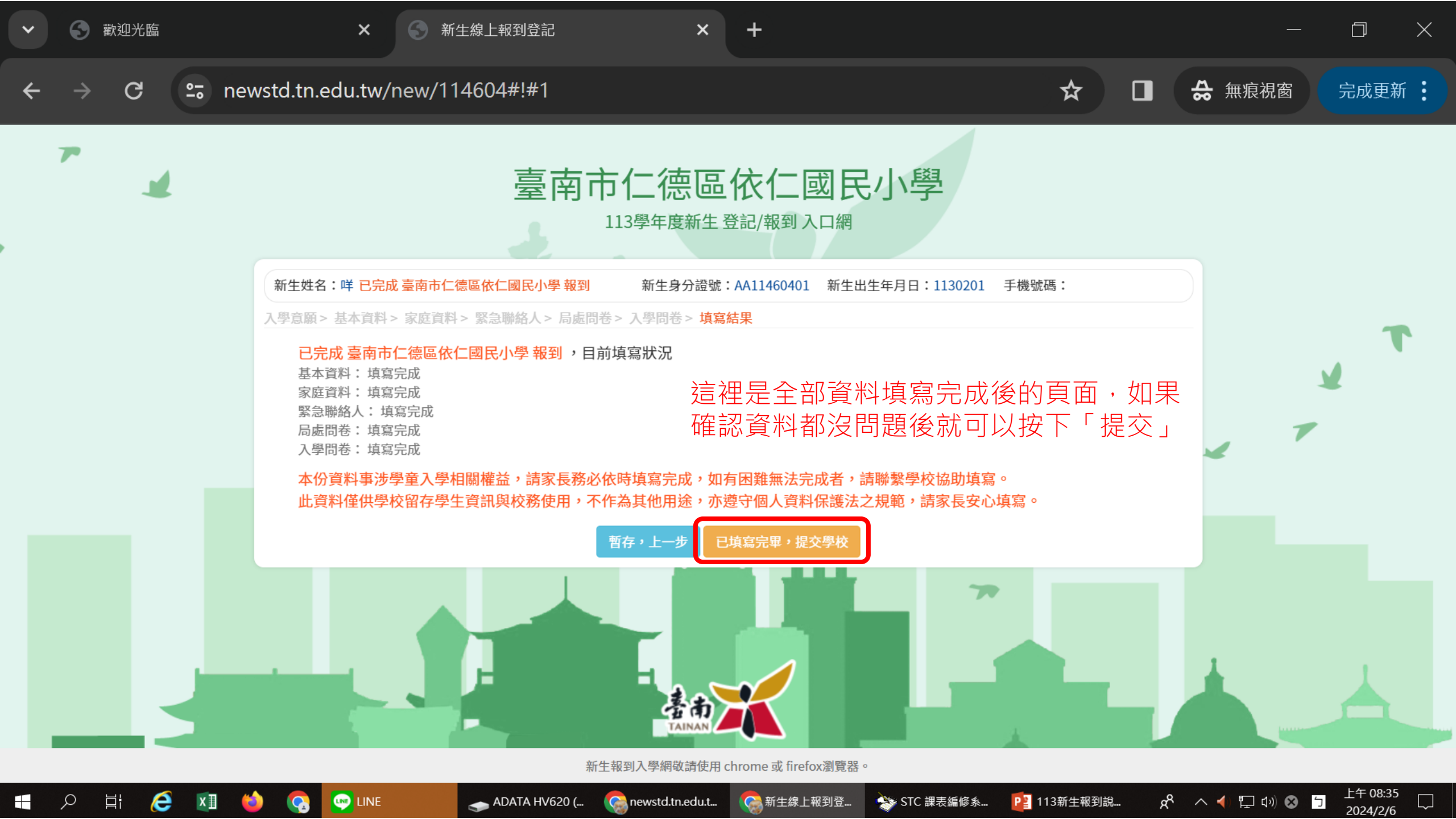

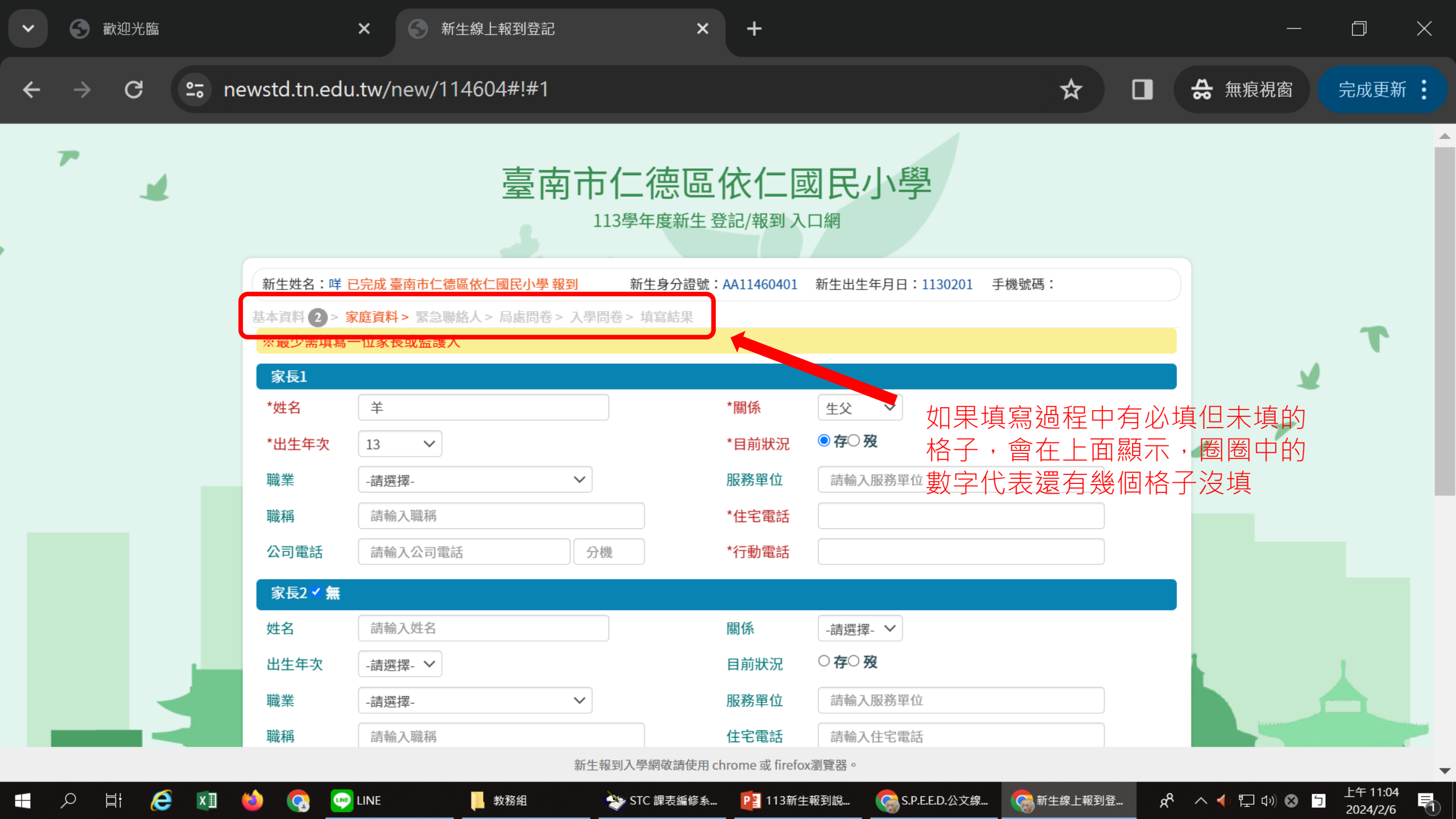